## **Admin Site**

## How do I register players in tryout status?

Navigate to members->players/parents->tryouts and click the "Config Options" link. There is an option here called "Register in Tryout Mode". When it is set to "Yes", players who register for the league will automatically be placed in tryout status.

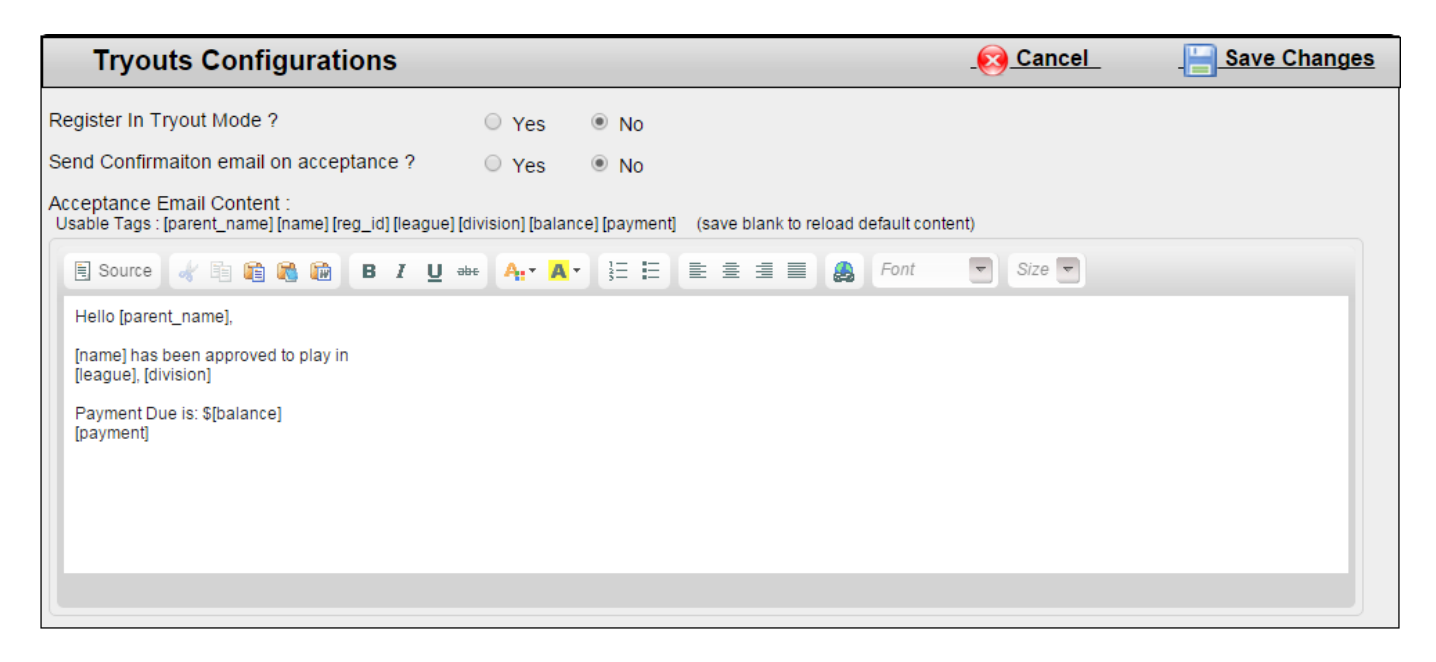

On this page, you can also set whether or not you want players/parents to receive a confirmation email upon acceptance into the league. In the "Acceptance Email Content" textbox, type in the message that you would like to appear in the acceptance email.

When players register in tryout mode, you have to make them active in order to be able to place them on teams. This can be done on the tryouts page (members->players/parents->tryouts).

| Tryouts                                                                                                    |                 |          |             |             |           |                    |               |
|----------------------------------------------------------------------------------------------------|-----------------|----------|-------------|-------------|-----------|--------------------|---------------|
| Tryouts                                                                                                    |                 |          |             |             | -Ø        | Config Options     | Save Changes  |
| 🐺 Rookies 1                                                                                                    |                 |          | Active : 57 | Tryou       | t:0       | Waitlist : 0       | Withdrawn : 0 |
| 🐺 Rookies 1                                                                                                    | 🐺 Rookies 1     |          | Active : 76 |             | t:0       | Waitlist : 0       | Withdrawn : 0 |
| 🐺 Minors - A                                                                                                    |                 | 1        | Active : 92 | Tryou       | t:1       | Waitlist : 0       | Withdrawn : 0 |
| Try-out Players                                                                                                    |                 |          |             |             |           |                    |               |
| Reg ID Player II                                                                                                    | D Name          | Division |             | Тгуо        | ut Active | Waitlist Withdrawn |               |
| 17854 14491                                                                                                    | Test, Test      | Minors   | - A         | • 0         |           |                    |               |
| The second second secon |                 |          |             |             |           |                    |               |
| Reg ID Player ID                                                                                                    | Name            | Team     | Re          | g ID Player | ID Name   |                    | Team          |
| 6189 3372                                                                                                    | Young, Keven    | Royals   | -           |             |           |                    |               |
| 6201 3332                                                                                                    | Hall, Harry     | Mets     |             |             |           |                    |               |
| 6203 3336                                                                                                    | Wright, Joseph  | Mets     |             |             |           |                    |               |
| 6210 3145                                                                                                    | Clark, Harry    | Royals   |             |             |           |                    |               |
| 6214 3362                                                                                                    | Bailey, Michael | Red Sox  |             |             |           |                    |               |
| 6231 3240                                                                                                    | Smith, Jack     | Red Sox  |             |             |           |                    |               |
| 6234 3396                                                                                                    | Watson, Stephen | Braves   |             |             |           |                    |               |
| 6240 3380                                                                                                    | Johnson, Thomas | Mets     |             |             |           |                    |               |
| 6244 3074                                                                                                    | ,               | Braves   |             |             |           |                    |               |
| 6249 3088                                                                                                    | Ross, James     | Yankees  | -           |             |           |                    |               |
|                                                                                                    |                 |          | • ·         |             |           |                    |               |
| Page 1/2                                                                                                    |                 |          |             |             |           |                    |               |

(c) 2025 MYL <websupport@manageyourleague.com> | 2025-07-01 15:11 URL: https://manageyourleague.com/LMS/faq//index.php?action=artikel&cat=2&id=110&artlang=en

## **Admin Site**

Your divisions will be listed here. Each tab will show the total number of players in each status for that division. Click on a tab to view the players registered in a division. Players that are in tryout status will be listed at the top. You can pick the division you want to place them in from the division drop-down. Use the radio button to select the status you want to place each try-out player in. Save changes when finished. The players will now be listed under either the active players table or the waitlisted/withdrawn players table, depending on the status you chose. Unique solution ID: #1108 Author: MYL

Last update: 2015-12-18 15:49